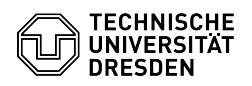

## Acrobat Reader - Dokumente mit dem Zertifikat unterschreiben

03.07.2024 11:25:56

## **FAQ-Artikel-Ausdruck**

| Kategorie:                                                                                                    | IT-Sicherheit & Anmeldung an Diensten::PKI-Zertifikate | Bewertungen:           | 4                     |
|----------------------------------------------------------------------------------------------------|--------------------------------------------------------|------------------------|-----------------------|
| Status:                                                                                                    | öffentlich (Alle)                                      | Ergebnis:              | 62.50 %               |
| Sprache:                                                                                                    | de                                                     | Letzte Aktualisierung: | 14:00:17 - 02.07.2024 |
|                                                                                                    |                                                        |                        |                       |
| Schlüsselwörter                                                                                                    |                                                        |                        |                       |
| Adobe Nutzerzertifikat Signatur Zertifikat Acrobat Reader                                                                                                    |                                                        |                        |                       |
|                                                                                                    |                                                        |                        |                       |
| Lösung (öffentlich)                                                                                                    |                                                        |                        |                       |
| Bevor Sie die digitale Unterschrift nutzen können, müssen Sie Adobe<br>konfiguriert haben und Ihr Zertifikat in Windows installiert haben.                               |                                                        |                        |                       |
| Sicherheitseinstellungen für digitale Signatur mit TCS-Geant/Sectigo<br>Zertifikaten:<br>[1]https://tickets.tu-dresden.de/otrs/public.pl?Action=PublicFAQZoom;ItemID=945 |                                                        |                        |                       |
| Zertifikatsinstallation in Windows:<br>[2]https://tickets.tu-dresden.de/otrs/public.pl?Action=PublicFAQZoom;ItemID=1032                                                  |                                                        |                        |                       |
| - Öffnen Sie das Dokument, welches unterschrieben werden soll, in Adobe.<br>Klicken Sie dann oben links auf "Werkzeuge".<br>Geöffnetes Dokument                          |                                                        |                        |                       |
| - Wahien Sie "L'ertifikate".<br>Werkzeugübersicht<br>- Wählen Sie nun aus der Werkzeugleiste "Digital signieren".                                                        |                                                        |                        |                       |
| Auswahl digitale Unterschrift<br>Zieben Sie an der Stellen an welcher Sie die Unterschrift haben möchten                                                                 |                                                        |                        |                       |
| ein Rechteck.                                                                                                    |                                                        |                        |                       |
| - Wählen Sie Ihr Zertifikat aus der Liste aus und klicken auf "Weiter".<br>Auswahl des Zertifikates                                                                      |                                                        |                        |                       |
| - Geben Sie das Passwort des Zertifikates ein, wenn Sie dazu aufgefordert<br>werden. Ansonsten klicken Sie auf "Unterschreiben".<br>Passwortabfrage und Bestätigung      |                                                        |                        |                       |
| - Vergeben Sie einen neuen Dateinamen und speichern Sie das Dokument.<br>Unterschriebenes Dokument speichern                                                             |                                                        |                        |                       |
| - Unter der Werkzeugliste senen Sie die Gultigkeit des unterschriebenen<br>Dokumentes.                                                                                   |                                                        |                        |                       |
| Gültigkeitsprüfung der Unterschrift                                                                                                    |                                                        |                        |                       |
|                                                                                                    |                                                        |                        |                       |

[1] https://tickets.tu-dresden.de/otrs/public.pl?Action=PublicFAQZoom;ltemID=945 [2] https://tickets.tu-dresden.de/otrs/public.pl?Action=PublicFAQZoom;ltemID=1032